# 新着図書配信サービスご利用手順書

 豊能町立図書館ホームページから画像中に赤い枠で囲った中のいずれかの項目を クリックすることで利用者用ページへと遷移します。

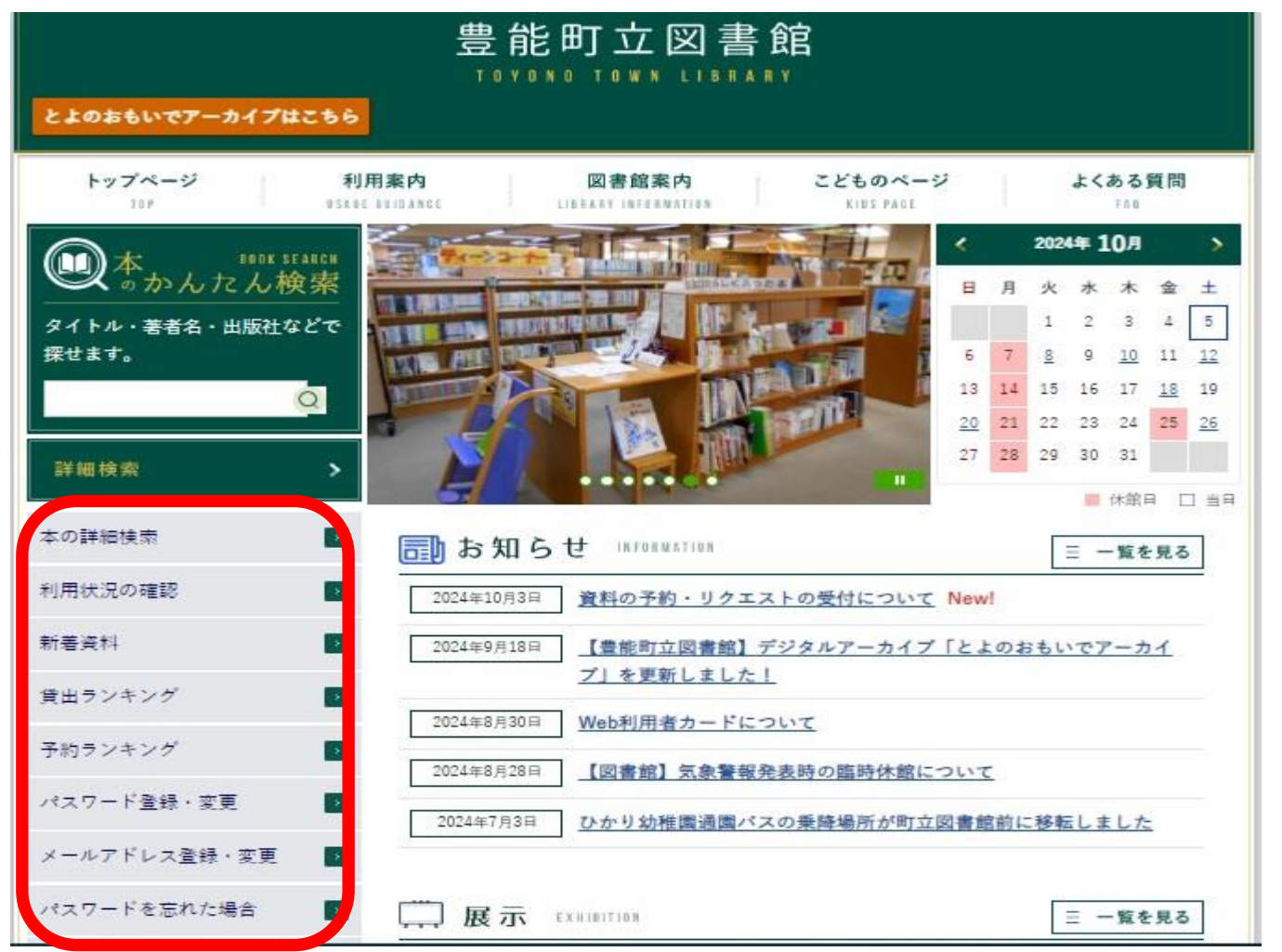

 事前にログインされていない場合はログイン画面が表示されますので、利用者カー ド番号およびパスワードを入力し『ログイン』ボタンをクリックします。

|          | ホーム 資料検索 蔵書検索・予約 | ▲ ログインはこちら    |
|----------|------------------|---------------|
| CES.     | 蔵書検索・予約          |               |
| ALL A    | 蔵書検索・予約          |               |
| 豊能町立図書館  | 詳細検索 単独検索        | この画面ではココをクリック |
| を探す… Q   | 検索条件             | TSIZE ON UFF  |
| 」 資料検索 ▶ | 書名等              | を含む - AND -   |

ログインはこちらをクリックする、または直接次の画面になります。

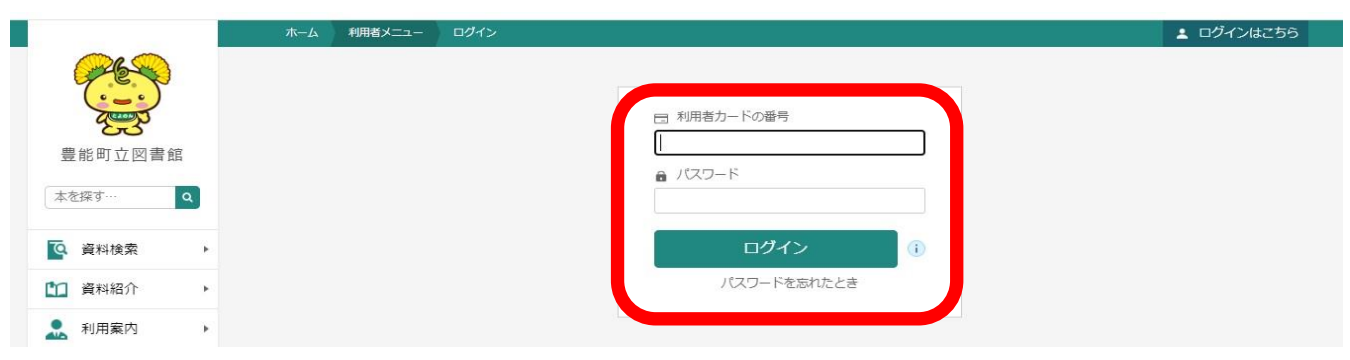

3.ログイン後に「利用者メニュー」をクリックする。

|                     |                   | ▲ 利用者メニュー |
|---------------------|-------------------|-----------|
| CE.                 | 新着後索              |           |
| <b>送</b><br>豊能町立図書館 | 新有快光<br>  検索区分 () | クリック      |
| 本を探す Q              | (新刊検索 1ヶ月前から -    |           |

4.サイドメニューが表示されるので「新着案内配信サービス」をクリックする。

|                                       | ホーム 資料検索 新若検索                    | × 閉じる                              |
|---------------------------------------|----------------------------------|------------------------------------|
|                                       | 新着検索                             | ログアウト                              |
| 豊能町立図書館<br>本を探す… Q                    |                                  | 利用状況参照<br>1070 – (E)<br>新着案内配信サービス |
| <ul> <li>              資料検索</li></ul> | 新刊検索 1ヶ月前から - クリック 新着検索 最近 1週間 - | ユーザ設定<br>バスワードを忘れたとき               |
| ▲ 利用案内 ▶                              | ジャンル                             |                                    |

5.「メールアドレスが登録されていないと、ご利用になれません。」のメッセージ が表示されたときはメールアドレスの登録が必要です。「メードアドレス更新」 をクリックしてください。

|         | ホーム 利用者メニュー 新着案内配信サービス                            | ▲ 利用者メニュー |
|---------|---------------------------------------------------|-----------|
|         | ▲ メールアドレスが登録されていないと、ご利用できません。                     |           |
| 豊能町立図書館 | 新着案内キーワード一覧                                       |           |
| 本を探す… Q | キーワードを登録しておくと、登録したキーワードに関する新着資料があった場合、新着情報がメールで配信 |           |
| ◎ 資料検索  | C11299<br>メールアドレス更新                               |           |
| 資料紹介    | クリック                                              |           |
| 11月案内 ▶ | 全選択 メールタイトル                                       |           |
|         | 回書館清報                                             |           |

6.「変更」するをクリックして、登録するメールアドレスとパスワードを入力する。

|                                         | ホーム 利用者メニュー ユーザ設定 | 1            | 利用者メニュー |
|-----------------------------------------|-------------------|--------------|---------|
|                                         | ューザ設定<br>ユーザ設定    |              |         |
| 豊能町立図書館                                 | ▲ 登録内容            |              |         |
| 本を探す… Q                                 | メールアドレス (1)       |              |         |
| 資料検索                                    | (登録なし)            | 変更する         |         |
| 資料紹介                                    | パスワード 🕕           |              |         |
| 11月二月日日日日日日日日日日日日日日日日日日日日日日日日日日日日日日日日日日 | ******            | 変更する<br>クリック |         |

7.入力後「変更」をクリックする。

|          | ホーム 利用者メニュー ユーザ設定                     | ▲ 利用者メニュー |
|----------|---------------------------------------|-----------|
|          | ューザ設定<br>ユーザ設定                        |           |
| 豊能町立図書館  | 登録内容                                  |           |
| 本を探す… Q  | メールアドレス()                             |           |
| ◎ 資料検索 ▶ | (登録なし) 変更しない                          |           |
| 資料紹介     | 新メールアドレス mimi350525@yahoo.co.jp       |           |
| 1 利用案内 • | メール種別 パンコン                            |           |
|          | パスワード ()                              |           |
| ➡ 表示切替 ▶ | ************************************* |           |
|          | クリック                                  |           |
|          | 変更                                    |           |

8.変更をクリックすると再度変更画面が表示されるので、もう一度「変更」をクリックする。

| 🗸 🔯 desknet's NEO           | 🗙   🛃 desknet's NEO                  | 🗙 🗌 🍪 トップページ   🗄 | 豊能町公式ホーム × 🗌 🐵 図書館 豊能町公式ホ | -ムペ- × 💽 ユーザ設定   豊能! | 町立図書館 × +     | - 0 ×               |
|-----------------------------|--------------------------------------|------------------|---------------------------|----------------------|---------------|---------------------|
| ← → C 😋 opac002.li          | ibcloud.jp/library_toyono/user-info- | settings         |                           |                      | @ ☆           | 🗅 😩 :               |
| □ IE ブックマーク ③ Adobe Acrobat | t                                    |                  |                           |                      | 1.1           | 🗅 すべてのブックマーク        |
|                             |                                      |                  |                           |                      |               | IX_1-               |
| 696-0                       | ユーザ設定                                |                  |                           |                      |               |                     |
|                             | ユーザ設定                                |                  |                           |                      |               |                     |
| 豊能町立図書館                     | ┃ 登録内容                               |                  |                           |                      |               |                     |
| 本を探す                        | メールアドレス 🕕                            | 登録内容変更確認         |                           | ×                    |               |                     |
| () 資料検索 (                   | (登録なし)                               | 以下の内容で登録情報の      | D変更を行います。                 |                      |               |                     |
| 管 資料紹介                      | 新メールアドレス                             | 新メールアドレス         | mimi350525@yahoo.co.jp    | クリック                 |               |                     |
| 2. 利用案内                     | メール種別                                | メール種別            | עבעיז                     |                      |               |                     |
| 🖸 U20 🔹                     | パスワード (1)                            |                  | 変更                        |                      |               |                     |
| 二、表示切替・・                    | ***************                      |                  |                           |                      |               |                     |
|                             |                                      |                  |                           |                      |               |                     |
|                             |                                      |                  |                           |                      |               |                     |
|                             |                                      |                  |                           |                      |               | 力儿…力                |
|                             |                                      |                  |                           |                      |               |                     |
| # 💽 🖬 🏦 🌢                   | s 🐽 🚾 x 🖂                            | ø                |                           | is a gr lai          | ፲ ^ @ ╘ ┖ ☆ ♥ | 12:49<br>2024/10/05 |

9.メールを登録したあと、「利用者メニュー」をクリックする。

|                           | ホーム 利用者メニュー ユーザ設定 |      | ▲ 利用者メニュー |
|---------------------------|-------------------|------|-----------|
| Contraction of the second |                   |      |           |
| 豊能町立図書館                   | ューザ設定<br>ユーザ設定    | クリック |           |
| 本を探す… Q                   | ▲ 登録内容            |      | ]         |
| 6 资料绘表                    | メールアドレス ()        |      |           |

#### 10.サイドメニューから「新着案内配信サービス」クリックする。

|                                              | ホーム 直科検索 新若検索                     | × 閉じる              |
|----------------------------------------------|-----------------------------------|--------------------|
| 新<br>(1) (1) (1) (1) (1) (1) (1) (1) (1) (1) | <sup>種検索</sup><br>着検索             | ログアウト              |
| 豊能町立図書館                                      | 検索区分 1                            | 利用状況参照<br>予約もいご(2) |
| 本を探す… Q                                      | ○ 新刊検索 1ヶ月前から ~                   | 新着案内配信サービス         |
| 資料検索 ・                                       | <ul> <li>新着検索 最近 1週間 ~</li> </ul> | ユーザ設定              |
| 資料紹介・                                        | クリック                              | パスワードを忘れたとき        |
| ● 利用案内 →                                     | ジャンル                              |                    |

#### 11.「新規登録」をクリックする。

|                                                                                                    | ホーム利用者メニュー新着な内配信サービス                                                    | ▲ 利用者メニュー |
|----------------------------------------------------------------------------------------------------|-------------------------------------------------------------------------|-----------|
|                                                                                                    | 新着案内キーワード一覧                                                             |           |
| <ul><li>豊能町立図書館</li><li>本を探す…</li><li>Q</li></ul>                                                                                                    | キーワードを登録しておくと、登録したキーワードに関する新着資料があった場合、新着情報がメールで配信<br>されます。<br>メールアドレス更新 |           |
| ◎ 資料検索 ト                                                                                                    | 現在、登録されているキーワードはありません。                                                  |           |
| 資料紹介                                                                                                    |                                                                         |           |
| 1月案内 🕨                                                                                                    |                                                                         |           |
| U>ク     ・     ・     ・     ・     ・     ・     ・     ・     ・     ・     ・     ・     ・     ・     ・     ・     ・     ・     ・     ・     ・     ・     ・     ・     ・     ・     ・     ・     ・     ・     ・     ・     ・     ・     ・     ・     ・     ・     ・     ・     ・     ・     ・     ・     ・     ・     ・     ・     ・     ・     ・     ・     ・     ・     ・     ・     ・     ・     ・     ・     ・     ・     ・     ・     ・     ・     ・     ・     ・     ・     ・     ・     ・     ・     ・     ・     ・     ・     ・     ・     ・     ・     ・     ・     ・     ・     ・     ・     ・     ・     ・     ・     ・     ・     ・     ・     ・     ・     ・     ・     ・     ・     ・     ・     ・     ・     ・     ・     ・     ・     ・     ・     ・     ・     ・     ・     ・     ・     ・     ・     ・     ・     ・     ・     ・     ・     ・     ・     ・     ・     ・     ・     ・     ・     ・     ・     ・     ・     ・     ・     ・     ・     ・     ・     ・     ・     ・     ・     ・     ・     ・     ・     ・     ・     ・     ・     ・     ・     ・     ・     ・     ・     ・     ・     ・     ・     ・     ・     ・     ・     ・     ・     ・     ・     ・     ・     ・     ・     ・     ・     ・     ・     ・     ・     ・     ・     ・     ・     ・     ・     ・     ・     ・     ・     ・     ・     ・     ・     ・     ・     ・     ・     ・     ・     ・     ・     ・     ・     ・     ・     ・     ・     ・     ・     ・     ・     ・     ・     ・     ・     ・     ・     ・     ・     ・     ・     ・     ・     ・     ・     ・     ・     ・     ・     ・     ・     ・     ・     ・     ・     ・     ・     ・     ・     ・     ・     ・     ・     ・     ・     ・     ・     ・     ・     ・     ・     ・     ・     ・     ・     ・     ・     ・     ・     ・     ・     ・     ・     ・     ・     ・     ・     ・     ・     ・     ・     ・     ・     ・     ・     ・     ・     ・     ・     ・     ・     ・     ・     ・     ・     ・     ・     ・     ・     ・     ・     ・     ・     ・     ・     ・     ・     ・     ・     ・     ・     ・     ・     ・     ・     ・     ・     ・     ・     ・     ・     ・      ・     ・     ・     ・     ・     ・     ・     ・     ・     ・     ・     ・     ・     ・     ・     ・     ・     ・     ・     ・     ・ | カ1) ッカ                                                                  |           |
| ➡ 表示切替 ▶                                                                                                    |                                                                         |           |
|                                                                                                    | 7/                                                                      |           |
|                                                                                                    |                                                                         |           |
|                                                                                                    | 新規登録                                                                    |           |

12.赤枠内に必要な情報を入力する。

| ・・・・・・・・・・・・・・・・・・・・・・・・・・・・・                                                                                                    |           | ホーム利用者メニュー    | 新差案内配信サービス                       | ▲ 利用者メニュー |
|----------------------------------------------------------------------------------------------------|-----------|---------------|----------------------------------|-----------|
| ・・・・・・・・・・・・・・・・・・・・・・・・・・・・・・・・・・・・                                                                                                    | <b>86</b> | 配信メール         |                                  |           |
| 豊能町立図書館       配信希望資料の検索条件 ①         本を探す…       Q         文 少 つ つ ー ド・       書名、著書名、出版書などで合数させることができます。40文字以内         電名/910 ト・       40文字以内         電名・       40文字以内         電名・       40文字以内         ご 資料編文       6         小用案内       6         「 山泉資料 ● すべて ○ 資料描定         図 密書       ※ 雑誌         ※ 雑誌         ※ 税募税 ● すべて ○ 貸料描定         ※ 単数                                                                                                    |           | ノールタイトル (必須)  | 64文字以内                           |           |
| 本を探す・・・・・・・・・・・・・・・・・・・・・・・・・・・・・・・・・・・・                                                                                                    | 豊能町立図書館   | 配信希望資料の検索     | 8条件 ①                            |           |
| ・          ・            ・          ・            ・          ・            ・          ・            ・          ・            ・          ・            ・          ・            ・          ・            ・          ・            ・          ・            ・          ・            ・          ・            ・          ・            ・          ・            ・          ・            ・          ・            ・          ・            ・          ・            ・          ・            ・          ・            ・          ・            ・          ・            ・          ・            ・          ・            ・          ・            ・          ・            ・          ・                                                               | 本を探す… Q   | フリーワード *      | 書名、著者名、出版者などで合致させることができます。40文字以内 |           |
| 資料紹介     著者名・     40文字以内       副用案内     福書名・     40文字以内       副名・     40文字以内       以教資料・すべて     資料指定       図書     2< 建築                                                                                                    | ◎ 資料検索    | 書名/9イトル *     | 40文字以内                           |           |
| ・     磁書名・     40文字以内       ・     リンク・     対象資料・すべて ● 資料指定       ・     ・     ・       ・     大の丁     ・       ・     ・     ・       ・     ・     ・       ・     ・     ・       ・     ・     ・       ・     ・     ・       ・     ・     ・       ・     ・     ・       ・     ・     ・       ・     ・     ・       ・     ・     ・       ・     ・     ・       ・     ・     ・                                                                                                    | □ 資料紹介 ▶  | 著者名 *         | 40文字以内                           |           |
| Q     リンク     対象資料 ● すべて ○ 資料指定       →     表示切替     ●       ●     図       回     図       ●     ()       ()     ()       ()     ()       ()     ()       ()     ()       ()     ()       ()     ()       ()     ()       ()     ()       ()     ()       ()     ()       ()     ()       ()     ()       ()     ()       ()     ()       ()     ()       ()     ()       ()     ()       ()     ()       ()     ()       ()     ()       ()     ()       ()     ()       ()     ()       ()     ()       ()     ()       ()     ()       ()     ()       ()     ()       ()     ()       ()     ()       ()     ()       ()     ()       ()     ()       ()     ()       ()     ()       ()     ()       ()     ()       () | ● 利用案内 ▶  | 叢書名 *         | 40文字以内                           |           |
| → 表示切替 →                                                                                                    | リンク     ・ | 対象資料 💿 すべて 🔿  | 資料指定                             |           |
| 対象部 (● オペア ○ 部版会                                                                                                    | → 表示切替 ▶  | 図書            | 梁 雑誌     授 視聴覚                   |           |
| 138ND 97 C LADEAL                                                                                                    |           | 対象館 💿 すべて 🔵 創 | 8指定                              |           |
| 豊能町立図書館 🕢 中央公民館図書室                                                                                                    |           | 豊能町立図書館       | ☑ 中央公民館図書室                       |           |
|                                                                                                    |           |               | 音録                               |           |

## 13.入力が終われば「登録」をクリックする。

|                                                                                                    | ホーム 利用者メニュー   | 新著案内配信サービス                                       | ▲ 利用者メニュー |
|----------------------------------------------------------------------------------------------------|---------------|--------------------------------------------------|-----------|
| 6                                                                                                    | メールタイトル (必須)  | 新着案内                                             |           |
| A CONTRACTOR OF A CONTRACTOR OFTA CONTRACTOR OFTA CONTRACTOR OFTA CONTRACTOR O | 配信希望資料の検索     | 条件 🕕                                             |           |
| 豊能町立図書館                                                                                                    | フリーワード *      | ミステリー、推理                                         |           |
| 本を探す Q                                                                                                    | 書名/911#*      | 40文字以内                                           |           |
| ◎ 資料検索                                                                                                    | 著者名 *         | 40文字以内                                           |           |
| 資料紹介                                                                                                    | 叢書名 *         | 40文字以内                                           |           |
| ▲ 利用案内 >                                                                                                    | 対象資料 🔿 すべて 💿  | 資料指定                                             |           |
| U>ク     ・     ・     ・     ・     ・     ・     ・     ・     ・     ・     ・     ・     ・     ・     ・     ・     ・     ・     ・     ・     ・     ・     ・     ・     ・     ・     ・     ・     ・     ・     ・     ・     ・     ・     ・     ・     ・     ・     ・     ・     ・     ・     ・     ・     ・     ・     ・     ・     ・     ・     ・     ・     ・     ・     ・     ・     ・     ・     ・     ・     ・     ・     ・     ・     ・     ・     ・     ・     ・     ・     ・     ・     ・     ・     ・     ・     ・     ・     ・     ・     ・     ・     ・     ・     ・     ・     ・     ・     ・     ・     ・     ・     ・     ・     ・     ・     ・     ・     ・     ・     ・     ・     ・     ・     ・     ・     ・     ・     ・     ・     ・     ・     ・     ・     ・     ・     ・     ・     ・     ・     ・     ・     ・     ・     ・     ・     ・     ・     ・     ・     ・     ・     ・     ・     ・     ・     ・     ・     ・     ・     ・     ・     ・     ・     ・     ・     ・     ・     ・     ・     ・      ・     ・      ・     ・      ・     ・     ・     ・     ・     ・     ・     ・     ・     ・     ・     ・     ・     ・     ・     ・     ・     ・     ・     ・     ・     ・     ・     ・     ・     ・     ・     ・     ・     ・     ・     ・     ・     ・     ・     ・     ・     ・     ・     ・     ・     ・     ・     ・     ・     ・     ・     ・     ・     ・     ・     ・     ・     ・     ・     ・     ・     ・     ・     ・     ・     ・     ・     ・     ・     ・     ・     ・     ・     ・     ・     ・     ・     ・     ・     ・     ・     ・     ・     ・     ・      ・     ・      ・      ・      ・      ・      ・      ・      ・      ・      ・      ・      ・      ・      ・      ・      ・      ・      ・      ・      ・      ・      ・      ・      ・      ・      ・      ・      ・      ・      ・      ・      ・      ・      ・      ・      ・      ・      ・      ・      ・      ・      ・      ・      ・      ・      ・      ・      ・      ・      ・      ・      ・      ・      ・      ・      ・      ・      ・      ・      ・      ・      ・      ・      ・      ・      ・      ・      ・      ・      ・      ・      ・      ・      ・      ・      ・      ・      ・      ・      ・      ・      ・      ・      ・     ・      ・      ・           | ☑ 図書          | ) 雑誌 (視聴覚) / / / / / / / / / / / / / / / / / / / |           |
| ➡ 表示切替 ▶                                                                                                    | 対象館 💿 すべて 🕥 餌 | 指定                                               |           |
|                                                                                                    | ✓ 豊能町立図書館     | ☞ 中央公民館図書室                                       |           |
|                                                                                                    |               |                                                  |           |
|                                                                                                    |               | 登録                                               |           |
|                                                                                                    |               |                                                  |           |

14.「送信」をクリックする。

|          | ホーム利用者メニュ     | ー 新著家内配信サービス                               | ▲ 利用者メニュー |
|----------|---------------|--------------------------------------------|-----------|
| 66       |               | ▲ 以下の内容でsd_regist_processの登録を行います。よろしいですか? |           |
|          | 新善安内キニワード一覧>: | としてして 必須 と 離初                              |           |
| 豊能町立図書館  | キーワード登録の      |                                            |           |
|          |               |                                            |           |
| 本企採9… 4  | メールタイトル       | 新者案内                                       |           |
| 資料検索     | フリーワード        | ミステリー、推理                                   |           |
| 資料紹介     | 書名/5仆ル        |                                            |           |
| 🧟 利用案内 🕨 | 著者名           |                                            |           |
|          | 蓋書名           |                                            |           |
| ➡ 表示切替 → | 対象資料          | 回書                                         |           |
|          | 対象館           | র্শন্                                      |           |
| <u>ل</u> |               |                                            |           |
| 2 9 5    |               |                                            |           |
|          | *****         | P能信されるメールアトレス mimi350525@yahoo.co.jp       |           |
|          |               |                                            |           |

15.キーワード登録完了画面になれば登録終了です。

|             | ホーム利用者メニュ       | - 新着案内配信サービス                               | ▲ 利用者メニュー                              |
|-------------|-----------------|--------------------------------------------|----------------------------------------|
| <u>~6</u> ~ |                 | ♥以下の内容でキーワードの<br>登録したキーワードに関する新着資料があるときは、登 | 登録を完了しました。<br>録されているメールアドレスに情報が配信されます。 |
|             | 新着案内キーワード一覧 > キ |                                            |                                        |
| 豊能町立図書館     | キーワード登録宗        | 了                                          |                                        |
| 本を探す… Q     | メールタイトル         | 新着案内                                       |                                        |
| 資料検索     ▶  | フリーワード          | ミステリー、推理                                   |                                        |

## 16. 登録内容を修正したいときは

|                                                                                                    | ホーム 利用者メニュー 新善案内配信サービス                                                  | ▲ 利用者メニュー |
|----------------------------------------------------------------------------------------------------|-------------------------------------------------------------------------|-----------|
|                                                                                                    | <sub>新着案内キーワード一覧</sub><br>新着案内キーワード一覧                                   |           |
| 豊能町立図書館                                                                                                    |                                                                         |           |
| 本を探す… Q                                                                                                    | キーワードを登録しておくと、登録したキーワードに関する新着資料があった場合、新着情報がメールで配信<br>されます。<br>メールアドレス更新 |           |
| ◎ 資料検索 ▶                                                                                                    |                                                                         |           |
| 資料紹介 ▶                                                                                                    | 全選択 メールタイトル クリック                                                        |           |
| ▶ 利用案内 →                                                                                                    | 新着案内                                                                    |           |
| 「     ・     ・     ・     ・     ・     ・     ・     ・     ・     ・     ・     ・     ・     ・     ・     ・     ・     ・     ・     ・     ・     ・     ・     ・     ・     ・     ・     ・     ・     ・     ・     ・     ・     ・     ・     ・     ・     ・     ・     ・     ・     ・     ・     ・     ・     ・     ・     ・     ・     ・     ・     ・     ・     ・     ・     ・     ・     ・     ・     ・     ・     ・     ・     ・     ・     ・     ・     ・     ・     ・     ・     ・     ・     ・     ・     ・     ・     ・     ・     ・     ・     ・     ・     ・     ・     ・     ・     ・     ・     ・     ・     ・     ・     ・     ・     ・     ・     ・     ・     ・     ・     ・     ・     ・     ・     ・     ・     ・     ・     ・     ・     ・     ・     ・     ・     ・     ・     ・     ・     ・     ・     ・     ・     ・     ・     ・     ・     ・     ・     ・     ・     ・     ・     ・     ・     ・     ・     ・     ・     ・     ・     ・     ・     ・     ・     ・     ・     ・     ・     ・     ・      ・     ・      ・      ・      ・      ・      ・      ・      ・      ・      ・      ・      ・      ・      ・      ・      ・      ・      ・      ・      ・      ・      ・      ・      ・      ・      ・      ・      ・      ・      ・      ・      ・      ・      ・      ・      ・      ・      ・      ・      ・      ・      ・      ・      ・      ・      ・      ・      ・      ・      ・      ・      ・      ・      ・      ・      ・      ・      ・      ・      ・      ・      ・      ・      ・      ・      ・      ・      ・      ・      ・      ・      ・      ・      ・      ・      ・      ・      ・      ・      ・      ・      ・      ・      ・      ・      ・      ・      ・      ・      ・      ・      ・      ・      ・      ・      ・      ・      ・      ・      ・      ・      ・      ・      ・      ・      ・      ・      ・      ・      ・      ・      ・      ・      ・      ・      ・      ・      ・      ・      ・      ・      ・      ・      ・      ・      ・      ・      ・      ・      ・      ・      ・      ・      ・      ・      ・      ・      ・      ・      ・      ・      ・      ・      ・      ・      ・      ・      ・      ・      ・      ・      ・      ・     ・     ・     ・     ・     ・     ・     ・     ・ |                                                                         |           |
| ★ 表示切替                                                                                                    |                                                                         |           |
|                                                                                                    |                                                                         |           |
|                                                                                                    | 新規登録                                                                    |           |

## 17. 修正の入力が終われば、「修正」・「送信」で終了です。

|                                                                                                    |                                                                                             |                                                                                                    |                                                                                                    | 新若案内配信サービス                                       | ▲ 利用省人二上  |
|----------------------------------------------------------------------------------------------------|---------------------------------------------------------------------------------------------|----------------------------------------------------------------------------------------------------|----------------------------------------------------------------------------------------------------|--------------------------------------------------|-----------|
| <b>26</b>                                                                                                    | )                                                                                           | メールタイトル                                                                                                    | ル (必須)                                                                                             | 新着案内                                             |           |
|                                                                                                    |                                                                                             | 配信希望資                                                                                                    | 賢料の <mark>検索条</mark>                                                                               | (件 ()                                            |           |
| 豊能町立図書的                                                                                                    | 館                                                                                           | フリーワード                                                                                                    | •                                                                                                  | ミステリー・推理                                         |           |
| 本を探す…                                                                                                    | ۹                                                                                           | 書名/911/ *                                                                                                    |                                                                                                    | 40文字以内                                           |           |
| 資料検索                                                                                                    |                                                                                             | 著者名 *                                                                                                    |                                                                                                    | 40文字以内                                           |           |
| □ 資料紹介                                                                                                    |                                                                                             | 叢書名 *                                                                                                    |                                                                                                    | 40文字以内                                           |           |
| 1 利用案内                                                                                                    |                                                                                             | 対象資料 🔵                                                                                                    | すべて 💿 資                                                                                            | 料指定                                              |           |
| <ul><li>ロンク</li></ul>                                                                                                    |                                                                                             | ✓ 図書                                                                                                    |                                                                                                    | 雄誌 - 視聴覚                                         |           |
| = = = Lm++                                                                                                    |                                                                                             | 対象館 💿 す                                                                                                    | べて () 館指                                                                                           | 定                                                |           |
|                                                                                                    |                                                                                             | ☑ 豊能町立[                                                                                                    | 図書館 🛛 🗹                                                                                            | 中央公民館図書室                                         |           |
| <u>~</u> 6%                                                                                                    |                                                                                             | ホーム 利用者メニュー                                                                                                    | 新着案内配信サービ                                                                                          | な<br>♪ 以下の内容でsdl_regist_processの登録を行います。よろしいですか? | ▲ 利用者メニュー |
|                                                                                                    | 新著;                                                                                         | ホーム 利用者メニュー<br>変内キーワード 一覧 > キーワ                                                                                                    | 新業業内配信サービ<br>フード登録 > 確認                                                                            | な<br>▲ 以下の内容でsdl_regist_processの登録を行います。よろしいですか? | ▲ 利用者メニュー |
| 世能可立図書館                                                                                                    | 新卷;<br>牛-                                                                                   | ホーム 利用数メニュー<br>案内キーワード一覧 > キーワ<br>ーワード登録内容                                                                                                    | 新新築内面信サービ<br>フード登録 > 確認<br>写確認                                                                     | ス<br>▲ 以下の内容でsdl_regist_processの登録を行います。よろしいですか? | ▲ 利用者メニュー |
| ● 能可立図書館 本を探す… 2                                                                                                    | 新書;<br>丰                                                                                    | <ul> <li>ホーム 利用者メニュー</li> <li>案内キーワードー覧 &gt; キーワ</li> <li>ーワード登録内容</li> <li>メールタイトル</li> </ul>                                                                                       | 新義政法会サービ<br>7-ド登録 > 確認<br>5 <b>確認</b><br>新著案内                                                      | な<br>▲ 以下の内容でsdi_regist_processの登録を行います。よろしいですか? | ▲ 利用者メニュー |
| 壹 能可立図書館 本を探す… ☑ ▲ 約検索                                                                                                    | 新慧:<br>丰<br>A                                                                               | <ul> <li>ホーム 利用者メニュー</li> <li>案内キーワード一覧 &gt; キーロ</li> <li>ーワード登録内容</li> <li>メールタイトル</li> <li>フリーワード</li> </ul>                                                                       | 新期に支付サービ<br>7-ド登録 > 確認<br>27確認2<br>新選案内<br>ミステリー、推測                                                | な<br>▲ 以下の内容でsdl_regist_processの登録を行います。よろしいですか? | ▲ 利用者メニュー |
| <ul> <li>一、一、一、一、一、一、一、一、一、一、一、一、一、一、一、一、一、一、一、</li></ul>                                                                                                    | 新音;<br>牛                                                                                    | <ul> <li>ホーム 利用者メニュー</li> <li>窓内キーワードー覧 &gt; キーロ</li> <li>ーワード登録内容</li> <li>メールタイトル</li> <li>フリーワード</li> <li>書名/۶/1%</li> </ul>                                                      | <ul> <li>新義政法会けービ</li> <li>7-ド登録 &gt; 確認</li> <li>3確認2</li> <li>新著集内</li> <li>ミステリー、推測</li> </ul>  | な<br>▲ 以下の内容でsdi_regist_processの登録を行います。よろしいですか? | ▲ 利用者メニュー |
| 豊能町立図書館       本を探す…       夏科検索       ご 資料経介       説 利用案内                                                                                                    | s<br>s<br>s<br>s<br>s<br>s<br>s<br>s<br>s<br>s<br>s<br>s<br>s<br>s<br>s<br>s<br>s<br>s<br>s | <ul> <li>ホーム 利用者メニュー</li> <li>案内キーワード一覧 &gt; キーロ</li> <li>ーワード登録内容</li> <li>メールタイトル</li> <li>フリーワード</li> <li>書名/۶/1%</li> <li>書名を</li> </ul>                                         | 新期の支付レービ<br>ワード登録 > 確認<br>存在記2<br>新着案内<br>ミステリー、推測                                                 | な<br>♪ 以下の内容でsdl_regist_processの登録を行います。よろしいですか? | ▲ 利用者メニュー |
| <ul> <li>豊能町立図書館</li> <li>本を探す…</li> <li>資料検索</li> <li>資料核索</li> <li>資料核介</li> <li>資料紹介</li> <li>利用案内</li> <li>リンク</li> </ul>                                                                    | **##<br>+<br>*<br>*                                                                         | <ul> <li>ホーム 利用者メニュー</li> <li>案内キーワードー覧 &gt; キーローワード登録内容</li> <li>メールタイトル</li> <li>フリーワード</li> <li>書名/۶/۱ル</li> <li>著書名</li> <li>叢書名</li> </ul>                                      | <ul> <li>新載加速(営)-ビ</li> <li>7-ド登録 &gt; 確認</li> <li>37確認</li> <li>新著案内</li> <li>ミステリー、推動</li> </ul> | な<br>▲ 以下の内容でsdl_regist_processの登録を行います。よろしいですか? | ▲ 利用者メニュー |
| <ul> <li>豊能町立図書館</li> <li>本を原す…</li> <li>資料検索</li> <li>資料検索</li> <li>資料核介</li> <li>資料格介</li> <li>資料格介</li> <li>ジリンク</li> <li>表示切替</li> </ul>                                                     | 新藩:<br>+-<br>・<br>・<br>・                                                                    | ホーム         利用数メニュー           窓内キーワード一覧 > キーロ<br>ーワード登録内答           メールタイトル           フリーワード           書名/9/1%           著書名           裏書名           対象資料                            | 新期に支付サービ<br>アード登録 > 確認<br>新増集内<br>ミステリー、推動<br>回書                                                   | な<br>▲ 以下の内容でsdl_regist_processの登録を行います。よろしいですか? | ▲ 利用者メニュー |
| <ul> <li>豊能町立図書館</li> <li>本を座す…</li> <li>資料検索</li> <li>資料検索</li> <li>資料核索</li> <li>資料核索</li> <li>資料核索</li> <li>ジー 資料核介</li> <li>シー 利用案内</li> <li>ジー リンク</li> <li>シー 表示切替</li> </ul>              |                                                                                             | ホーム     利用数メニュー       取内キーワード一覧 > キーワ<br>ーワード登録内容       メールタイトル       フリーワード       書名       選書名       対象資料       対象資料                                                                | 新美工(1)<br>(1)<br>(1)<br>(1)<br>(1)<br>(1)<br>(1)<br>(1)                                            | 22 ▲ 以下の内容でsdl_regist_processの登録を行います。よろしいですか?   | ▲ 利用者メニュー |
| <ul> <li>豊能町立図書館</li> <li>本を探す…</li> <li>査科検索</li> <li>資料核介</li> <li>資料核介</li> <li>資料核介</li> <li>資料核介</li> <li>資料核介</li> <li>資料核介</li> <li>ス</li> <li>利用案内</li> <li>リンク</li> <li>表示切替</li> </ul> | 新音<br>+<br>・<br>・<br>・                                                                      | ホーム         利用数メニュー           (約内キーワード一見 > キーワー<br>ーワード登録内容           メールタイトル           フリーワード           書を/タイトル           著書名           叢書名           瀬倉森科           対象銘            | 新期加速空ロン-ビ<br>マード登録 > 確認<br>新着案内<br>ミステリー、推測<br>回書<br>すべて                                           | な<br>▲ 以下の内容でsdi_regist_processの登録を行います。よろしいですか? | ▲ 利用者メニュー |
| 豊能町立図書館 本を探す… (1) 東科検索 ① 資料検索 ① 資料検索 ① 資料検索 ① 資料検索 ① うれの ① いっか ① いっか ① いっか ① いっか ① いっか                                                                                                    |                                                                                             | <ul> <li>ホーム 利用数メニュー</li> <li>案内キーワード一覧 &gt; キーワ</li> <li>ーワード登録内容</li> <li>メールタイトル</li> <li>フリーワード</li> <li>書名/外付き</li> <li>著書名</li> <li>薬書名</li> <li>対象資料</li> <li>対象資料</li> </ul> | 新第三次五倍サービ<br>マード登録 > 確認<br>新著案内<br>ミステリー、推動<br>三<br>雪<br>すべて                                       | な  本 以下の内容でsdl_regist_processの登録を行います。よろしいですか?   | ▲ 利用者メニュー |